## Google パスワードの変更のしかた

①Google chrome をダブルクリック
②「ログイン」と検索して、配布された ID とパスワードで Google にログインする。
③画面右上に出るランチャーをクリック

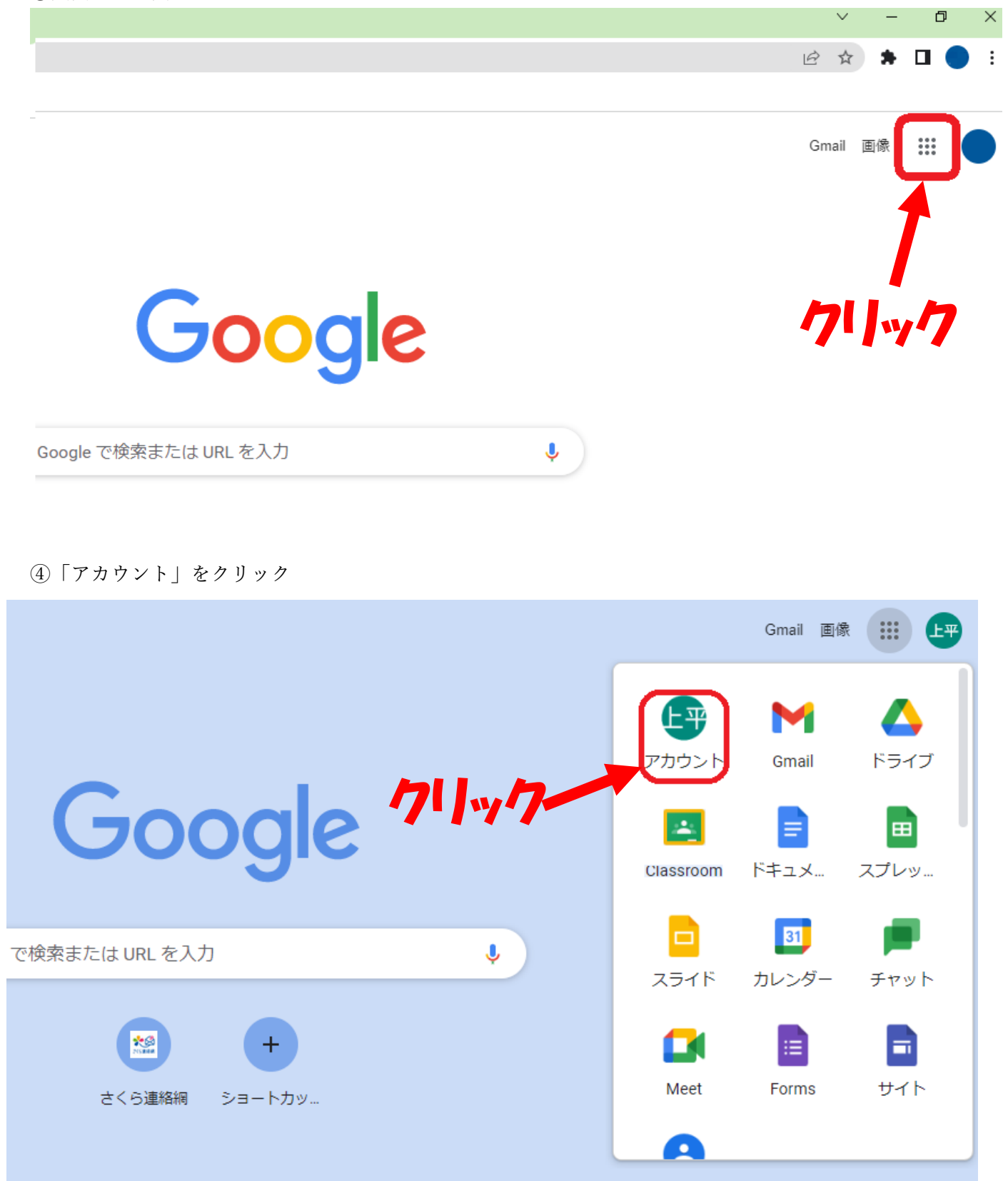

⑤左側「個人情報」をクリック

Googleアカウント

Q Google アカウントを検索

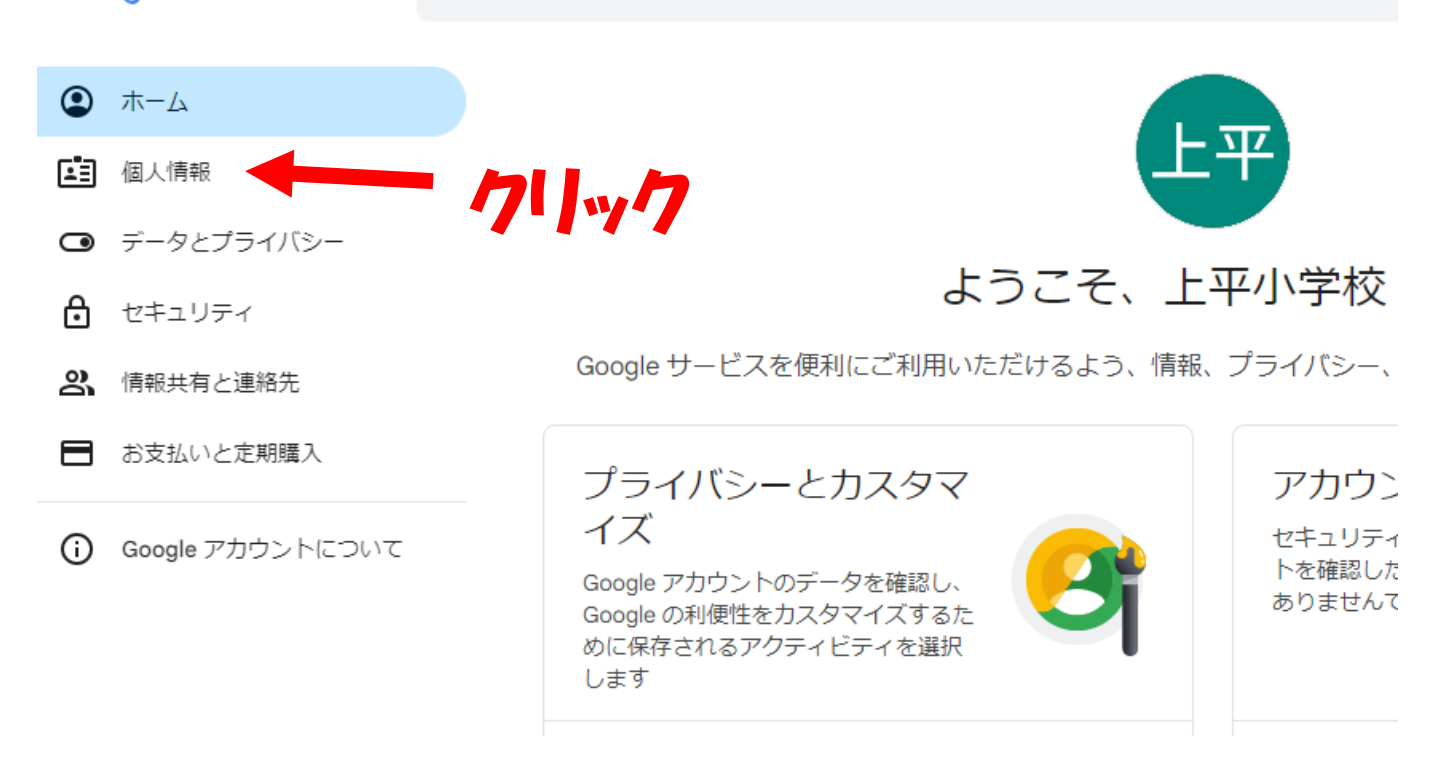

⑥「パスワードの●●●●●●●●」をクリック

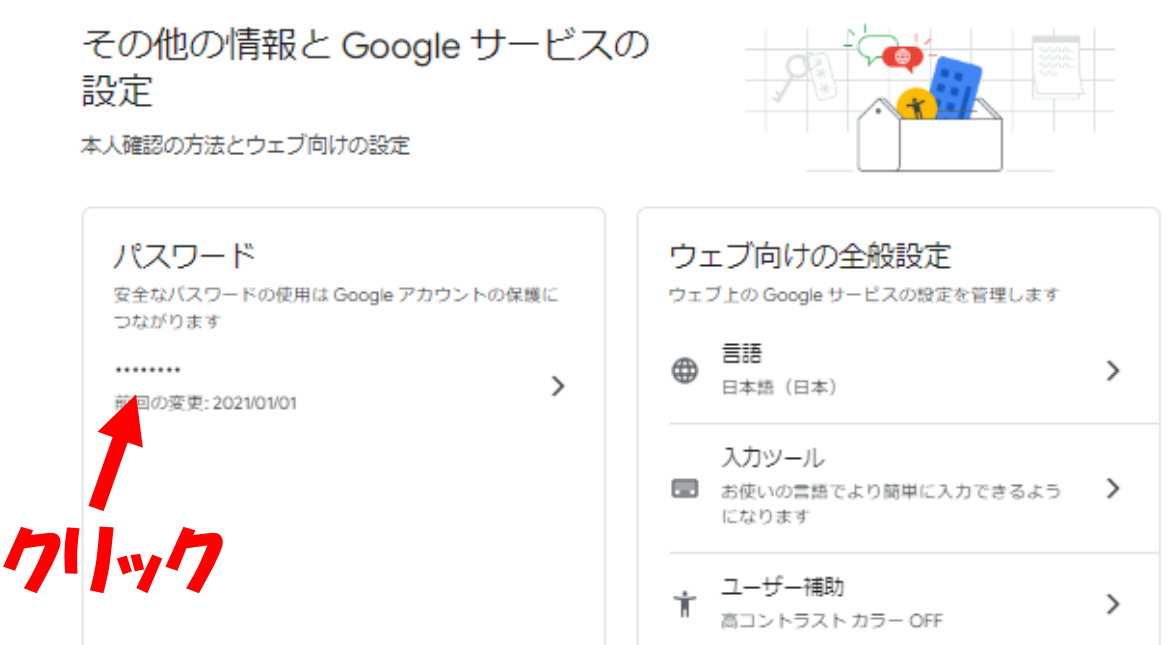

⑦「新しいパスワード」と「新しいパスワードの確認」を入力後、「パスワードの変更」をクリックして完了

## ← パスワード

安全なパスワードを選択し、他のアカウントでは再利用しないでください。 詳細⑦

デバイスによっては、アカウントからログアウトされることがあります。ロ グインしたままになるデバイス⑦の詳細

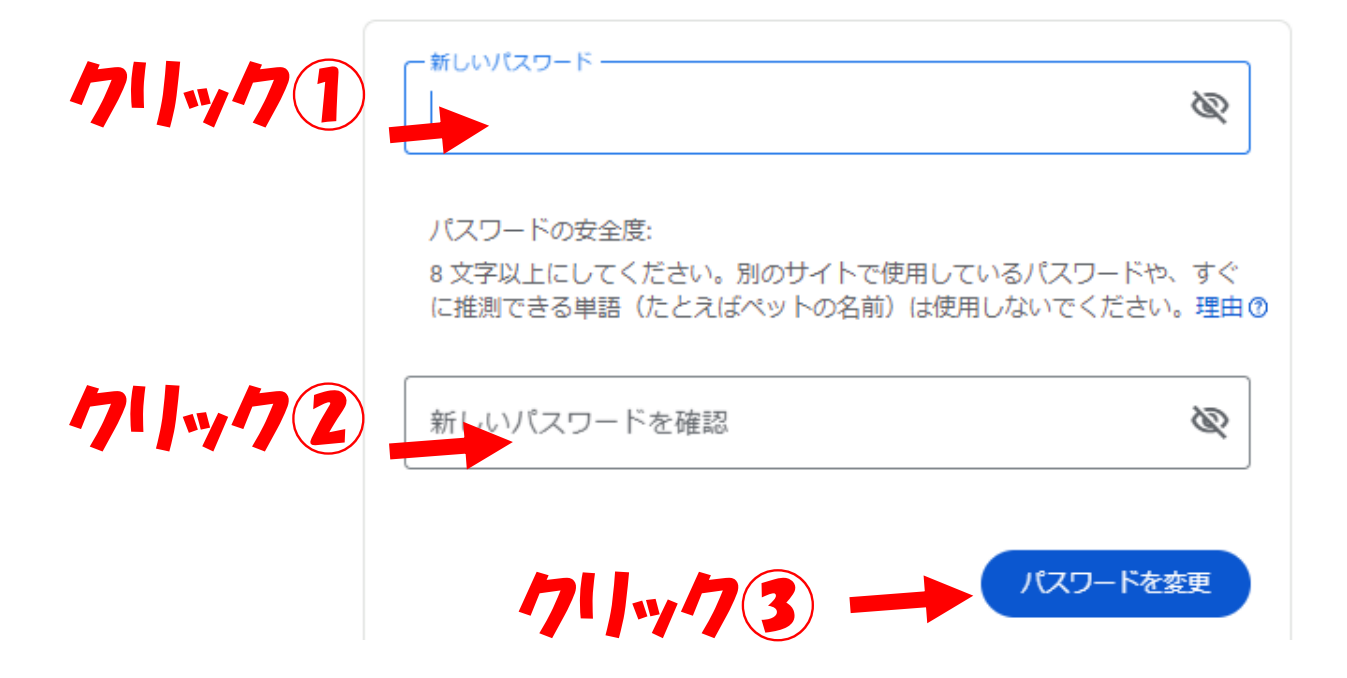